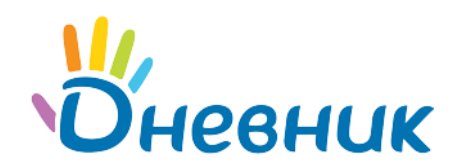

Единая образовательная сеть Россия, Санкт-Петербург Петроградская набережная, 36, лит. А, БЦ «Линкор», офис 309/310 www.dnevnik.ru

# Инструкция к модулю «Тесты»

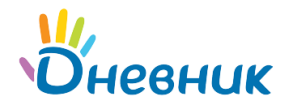

## Оглавление

| Описание модуля «Тесты»                    | 3   |
|--------------------------------------------|-----|
| 1. Доступ к разделу «Тесты»                | 4   |
| 2. Навигация и управление разделом «Тесты» | 5   |
| 2.1 Список тестов                          | 6   |
| 2.2 Страница теста                         | 7   |
| 2.3 Страница «Избранное»                   | 8   |
| 3.1 Настройки теста                        | 9   |
| 3.2 Добавление разделов                    | 12  |
| 3.3 Добавление вопросов                    | 13  |
| 3.4 Особый тип тестов                      | 14  |
| 3.5 Редактирование теста                   | 15  |
| 3.6 Копирование теста или его части        | 15  |
| 3.7 Публикация теста                       | 16  |
| 3.8 Удаление теста                         | 16  |
| 4. Отчёты                                  | .17 |
| 4.1 Отчёт                                  | 17  |
| 4.2 Открытые вопросы                       | 18  |
| 4.3 Экспорт                                | 18  |
| 4.4 Статистика                             | 19  |
| 4.5 Регистрация                            | 20  |
| 5. Оценивание                              | 21  |
| 6. Регистрация на тест                     | 23  |
| 7. Прохождение теста                       | .25 |
| 8. Мой результат                           | .26 |
| Поддержка пользователей                    | 28  |

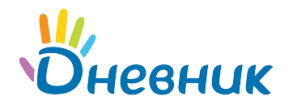

# Описание модуля «Тесты»

**Модуль «Тесты»** предоставляет различные возможности по работе с тестами. Тесты могут быть учебными или развлекательными, школьными или глобальными. Тест может быть доступен как пользователям Дневник.ру, так и другим пользователям сети Интернет. Существует возможность формировать отчёты о результатах прохождения тестов.

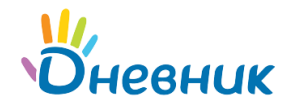

# 1. Доступ к разделу «Тесты»

- В разделе «Тесты» применяются следующие роли пользователей:
  - администратор: может посмотреть тесты, опубликованные сотрудниками своей образовательной организации, а также может создавать новые тесты;
  - сотрудник: может создавать тесты, редактировать тесты, которые создал сам, формировать отчёты с результатами прохождения теста, проходить тесты и копировать тесты, созданные другими сотрудниками (при установленном разрешении автора);
  - родители: могут создавать глобальные тесты и редактировать их, формировать отчёты с результатами прохождения теста, копировать глобальные тесты, созданные другими пользователями (при установленном разрешении автора), проходить тесты (как глобальные, так и школьные);
  - ученики: могут проходить тесты и просматривать свои результаты;
  - гости (неавторизированные пользователи): могут проходить тесты, которые доступны всем и не требуют регистрации. Перейти к тесту они могут только по прямой ссылке. Также гости могут просматривать свои результаты.

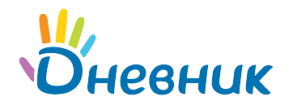

# 2. Навигация и управление разделом «Тесты»

Для всех зарегистрированных пользователей раздел **«Тестирование»** доступен в Центре приложений, подраздел **«Сервисы Дневника»**.

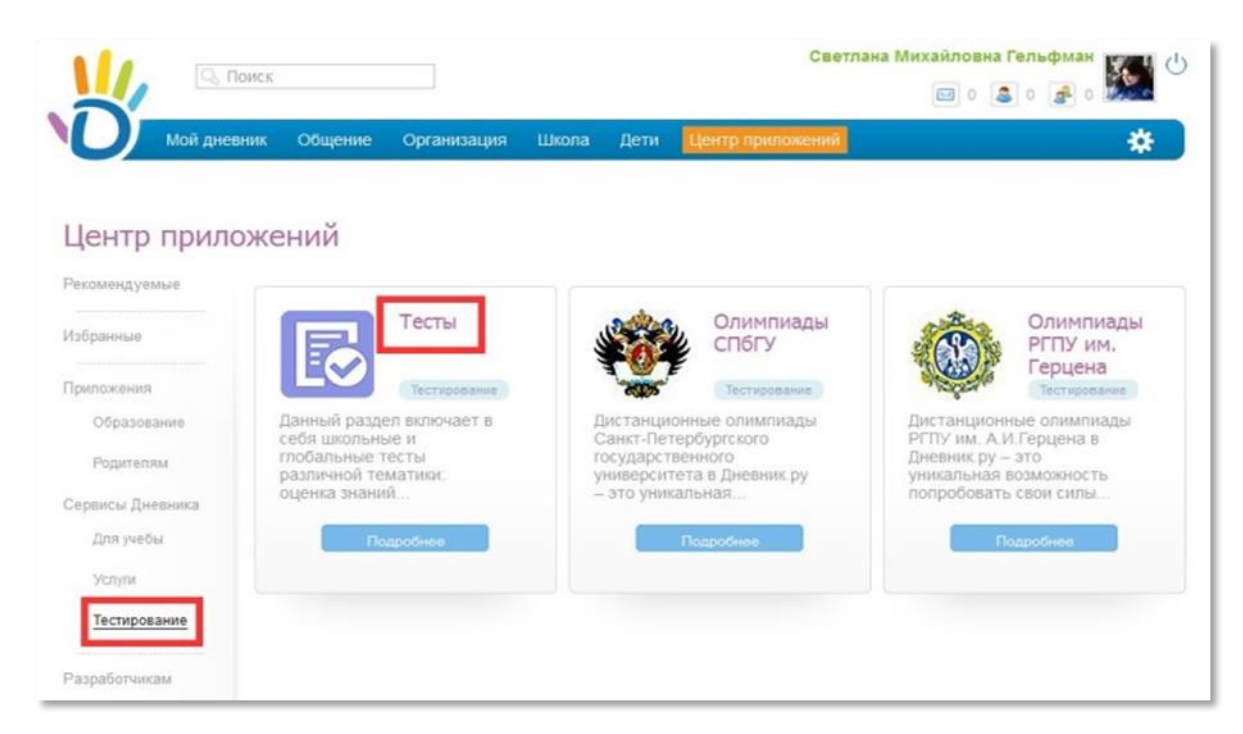

Нажмите на кнопку «Подробнее» в разделе с тестами, и установите приложение с помощью кнопки «Открыть».

| 111,                                                                                                    |                                                                                                    | Светлана Михайловна Гельфман                                                                                                    |
|----------------------------------------------------------------------------------------------------|----------------------------------------------------------------------------------------------------|----------------------------------------------------------------------------------------------------|
| Центр                                                                                                    | Мой днеяник Общение Организация<br>Тесты<br>Категория: Тестирование<br>191 пользователь                                                                                                    | a Wixona Detre Rempinputosessial *                                                                                                    |
| Рекоменаду<br>Избранныя<br>Приложник<br>Обеазо<br>Родитог<br>Сервисы Ди<br>Для учи<br>Услуги<br><u>Тестиро</u> | The second second secon | Соловий разделя волочает в себя школьные и плобальные тасти<br>даленной теалделя волочает в себя школьные и плобальные тасти<br>даленной теалделя волочает в себя школьные и плобальные тасти<br>долачной теалделя волочает в себя школьные и плобальные тасти<br>доража, образовательные и развенсательные тесль. Организаторам<br>доражные предератия и лассе, переода просединия, кольский<br>санально эффективныма, как-то: переода просединия, кольский<br>санально, эффективныма, как-то: переода просединия, кольский<br>санально, вофективныма, как-то: переода просединия, кольский<br>санально, эффективныма, как-то: переода просединия, кольский<br>санально, эффективныма, как-то: переода просединия, кольский<br>санально, эффективныма, как-то: переода просединия, кольский<br>санально, эффективныма, как-то: переода просединия, кольский<br>санально, эффективныма, как-то: переода просединия, кольский<br>санально, эффективныма, как-то: переода просединия, кольский,<br>санально, эффективныма, как-то: переода<br>просединия, кольский,<br>санально, эффективныма, как-то: переода<br>просединия, кольский,<br>санально, эффективныма, как-то: переода<br>просединия, кольский,<br>санально, эффективныма, как-то: переода<br>просединия, кольский,<br>санально, эффективныма, как-то: переода<br>просединия, кольский,<br>санально, эффективныма, как-то: переода<br>просединия, кольский,<br>санально, эффективныма, как-то: переода<br>санально, армения, кольский,<br>санально, армения, кольский, |

#### Для навигации по разделу используйте следующие ссылки:

- «Тесты»: переход к списку тестов (все тесты, за исключением неопубликованных);
- «Добавить тест»: создание теста (доступно школьным администраторам и сотрудникам);

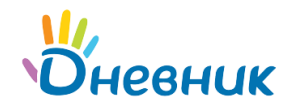

- «Избранное»: личный список тестов, которые заинтересовали пользователя (доступно всем пользователям);
- «Пройденные»: личный список тестов каждого пользователя, состоящий из пройденных им тестов (доступно всем пользователям, за исключением гостей);
- «Мои тесты»: личный список каждого пользователя, состоящий из созданных им тестов (доступно школьным администраторам и сотрудникам).

Для навигации внутри раздела «Тесты» используйте горизонтальное меню навигации.

| 🔁 Тесты                                                               |           |   |
|-----------------------------------------------------------------------|-----------|---|
| Школьные Глобальные                                                   |           |   |
|                                                                       | Избранное | * |
| Учебный > География > Самостоятельная работа > Оценка знаний учителем |           |   |
| География России 🔺                                                    | ,         |   |

| Развлекательный |                        |   |
|-----------------|------------------------|---|
|                 | Самопроверка           |   |
|                 | Оценка знаний учителем |   |
| Лю              | бой предмет            | • |
| Лю              | бой тип работы         | • |
| Лю              | бой статус             | ۲ |
|                 |                        |   |

Для поиска теста используйте фильтры **по категориям**: учебные / развлекательные, а также **по типу работы**: домашняя работа / контрольная и прочие.

В случае поиска учебного теста фильтр поиска можно настроить дополнительно, указав **назначение теста**: *самопроверка* или *оценка учителем*.

В разделе **«Мои тесты»** реализован **фильтр по статусу**: *опубликован / не опубликован / любой статус*.

#### 2.1 Список тестов

Школьные: тесты, созданные и доступные в рамках своей образовательной организации.

**Глобальные**: тесты, доступные всем пользователям Дневник.ру, а также тесты, которые могут быть доступны сторонним участникам (при соответствующих настройках).

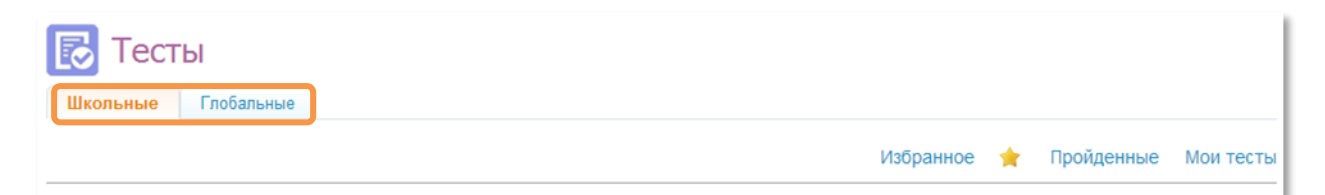

Список содержит полный набор тестов, доступных пользователю в зависимости от его роли в системе, а также от результата применённого фильтра. Количество найденных тестов и номера страниц для навигации отображаются в верхней части страницы.

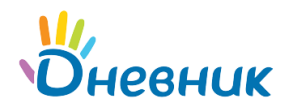

| Hai | ідено тестов: 489   | Страницы:                         | 1 | 2 | 3 | 4 | 5. | 55 |
|-----|---------------------|-----------------------------------|---|---|---|---|----|----|
|     | ???                 |                                   |   |   |   |   |    | 舍  |
| •   | Предмет: Прочее     | Спожность: Прочее                 |   |   |   |   |    |    |
|     | Класс: 3            | Период проведения: Открыт         |   |   |   |   |    |    |
|     | Математика          |                                   |   |   |   |   |    | *  |
|     | Предмет: Математика | Сложность: Самостоятельная работа |   |   |   |   |    |    |
|     | Класс: 4, 5         | Период проведения: Открыт         |   |   |   |   |    |    |

#### Визуальные элементы:

- зеленый индикатор 🔍 тест опубликован;
- красный индикатор 🗣: тест не опубликован;
- иконка «звёздочка» 滓 : тест находится в списке «Избранное».

#### В кратком описании теста указаны:

- сложность (тип работы);
- предмет;
- классы (обязательно указаны для учебных тестов);
- период проведения теста (открыт: доступен для прохождения в настоящий момент или закрыт: недоступен для прохождения в настоящий момент).

#### 2.2 Страница теста

Для перехода на страницу теста нажмите на его название или перейдите по прямой ссылке.

В правой части страницы теста находится группа функциональных кнопок:

- «Регистрация»: позволяет зарегистрироваться на тест (кнопка есть только в том случае, если для прохождения теста требуется предварительная регистрация);
- «Пройти»: переход на страницу прохождения теста;
- «Мой результат»: переход к результатам предыдущих попыток прохождения теста;
- «Отчёт»: переход к отчёту о прохождении теста (доступен только создателю теста и сотрудникам в случае задания дополнительной настройки, при этом для них доступны только результаты участников из их школ);
- «Редактировать»: доступно только автору теста.

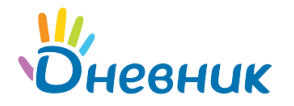

| Органы чувст и анализаторы | *                                                               |               |
|----------------------------|-----------------------------------------------------------------|---------------|
|                            | Школа: МОУ "Гимназия №0"                                        | Регистрация   |
| Поиск                      | Предмет: Биология                                               |               |
| Развлекательный            | Класс: 8                                                        | Пройти        |
| 🔘 учеоный                  | Тип работы: <b>Прочее</b>                                       | Мой результат |
| Любой предмет              | Тип теста: Самопроверка Вопросы: 4 (4 балла)                    |               |
| Любой класс                | Из программы для 8 -ых классов.                                 | Отчет         |
| Любой тип работы           | Автор: Мальцева О. А. 🔹 Тест опубликован                        |               |
|                            | Создано: 13 июля 2011 в 12:09 Изменено: 13 июля 2011 в 15:40    |               |
| Найти                      | Настройки теста                                                 |               |
|                            | Редактировать                                                   |               |
|                            | Тест виден - моей школе                                         |               |
|                            | Период проведения теста - не ограничен                          |               |
|                            | Лимит времени - 40 минут                                        |               |
|                            | Количество попыток - не ограничено                              |               |
|                            | После прохождения теста сообщается - результат в баллах         |               |
|                            | Свободное использование                                         |               |
|                            | Копирование теста или его частей - запрещено                    |               |
|                            | Отчеты о результатах учеников учителям из их школ - не доступны |               |

# 2.3 Страница «Избранное»

Для быстрого доступа к тесту необходимо добавить его в избранное. Тест, который был добавлен в **«Избранное»**, в любом списке будет отмечен «звездочкой». Для добавления в

«Избранное» отметьте тест «звёздочкой» 🔀

– в списке:

| Имя прилагательное    |                                   |                      |
|-----------------------|-----------------------------------|----------------------|
| Предмет: Русский язык | Сложность: Самостоятельная работа |                      |
| Класс: 5              | Период проведения: Открыт         | дооавить в изоранное |

– или на странице теста:

| Имя прилагательное | ίΠ.                             |        |
|--------------------|---------------------------------|--------|
| Поиск              | Добавить в избранное РСКИЙ ЯЗЫК | Пройти |

Для просмотра избранных тестов перейдите по ссылке **«Избранное»** со страницы со списком тестов.

| 🔂 Тесты                  |                             |                                    |                    |            |           |
|--------------------------|-----------------------------|------------------------------------|--------------------|------------|-----------|
| Школьные Глобальные      |                             |                                    |                    |            |           |
|                          |                             |                                    | Избранное 🔺        | Пройденные | Мои тесты |
| Добавить тест            | Найдено тестов: 4           |                                    |                    |            |           |
|                          | Соединительные гла          | сные                               |                    |            | *         |
| Поиск<br>Развлекательный | Предмет: Прочее<br>Класс: 2 | Сложность: Проч<br>Период проведен | чее<br>ния: Открыт |            |           |

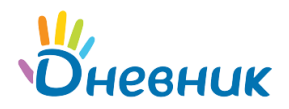

Для удаления теста из списка **«Избранное»** снимите с него «звёздочку» в списке или на странице профиля.

# 3. Создание теста

Создать тест может авторизованный пользователь системы с ролью сотрудника или школьного администратора Дневник.ру.

Для создания теста нажмите на ссылку **«Добавить тест»**.

| Центр приложений > Сервисы Дневника<br>Тесты | Se se se se se se se se se se se se se se |
|----------------------------------------------|-------------------------------------------|
| Школьные Глобальные                          |                                           |
|                                              | Избранное 🚖 Пройденные Мои тесты          |
| Добавить тест Найдено тестов: 307            | Страницы: 1 2 3 4 5 35                    |

Создание теста происходит в несколько этапов:

- задание настроек теста;
- ввод информации о регистрации на тест (если предусмотрено);
- создание разделов в тесте (или указание, что в тесте не предусмотрено деление на разделы);
- создание вопросов;
- публикация теста.

Можно создать как глобальный, так и школьный тест. Выбор между этими категориями зависит от того, какая вкладка активна на момент нажатия кнопки **«Добавить тест»**.

## 3.1 Настройки теста

Форма создания нового теста и описания его настроек состоит из нескольких блоков:

- основные настройки;
- доступ и прохождение;
- дополнительные настройки теста.

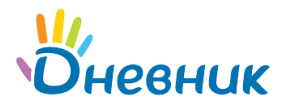

#### 3.1.1 Основные настройки

| Настройки | теста |             |           |
|-----------|-------|-------------|-----------|
| Название: |       | Тип теста:  | Не выбран |
| Описание: |       | Предмет:    | Не выбран |
|           |       | Тип работы: | Не выбран |
|           |       |             |           |
|           |       |             |           |
|           |       |             |           |
| Класс:    |       |             |           |

#### В основных настройках укажите:

- название теста (обязательно);
- описание;
- тип теста (обязательно):
  - оценка знаний учителем: учебный тест, по результатам прохождения которого учитель выставляет оценку;
  - самопроверка: учебный тест, где количество баллов выставляется автоматически;
  - развлечение: тест для развлечения, не связан напрямую с учёбой;
- тест для урока: особый тип теста, подробнее см. раздел «Особый тип тестов»;
- предмет, для которого предназначен этот тест;
- тип работы («Сложность»):
  - домашняя работа;
  - самостоятельная работа;
  - контрольная работа;
- другие типы работ в зависимости от настроек;
- параллель;
- класс.

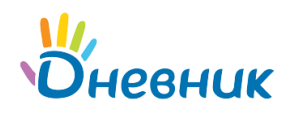

#### 3.1.2 Доступ и прохождение

| Доступ                     | Прохождение                                                                            |
|----------------------------|----------------------------------------------------------------------------------------|
| 📄 Период проведения теста: | П Лимит времени: минут                                                                 |
| B : - B : :                | Количество попыток: Не ограничено                                                      |
| Регистрация для участия    | Возврат к предыдущему вопросу: Разрешен                                                |
| Видимость теста: Всем      | Модель оценивания: жесткая<br>(балл дается за выбор всех правильных ответов в вопросе) |
| Тест опубликован           | После окончания сообщается: Результат в баллах 💌                                       |
|                            |                                                                                        |

#### В настройках доступа теста укажите:

- период проведения теста (тест не будет доступен для прохождения вне этих временных рамок). Для задания периода проведения теста установите галочку и укажите даты и время начала и завершения периода. Обратите внимание: тест будет доступен всегда, если вы не укажете период проведения;
- необходимость регистрации для прохождения теста («галочка» напротив пункта «Регистрация для участия»);
- область видимости теста (необходимо нажать на иконку «стрелочка» и выбрать подходящий вариант из выпадающего списка);
- необходимость публикации (если опция установлена, тест появится в списках тестов, в противном случае он будет доступен только из раздела «Мои тесты»).

#### В настройках прохождения теста укажите:

- ограничение по времени (если не ограничивать время прохождения, тест автоматически завершится через 480 минут (8 часов);
- ограничение по количеству попыток (максимальное количество попыток);
- разрешён ли возврат к предыдущему вопросу;
- информацию, доступную после прохождения теста: результат в баллах или баллы и ответы (без возможности видеть правильные ответы).

#### 3.1.3 Дополнительные настройки теста

| Свободное использование (ответы узнают другие учителя) | Вывод разделов, вариантов ответа |                   |  |
|--------------------------------------------------------|----------------------------------|-------------------|--|
| Копирование теста или его частей                       | Порядок вывода разделов в тесте: | Последовательно 💌 |  |
| Отчеты о результатах учеников учителям из их школ      | Порядок вывода вариантов ответа: | Последовательно 💌 |  |

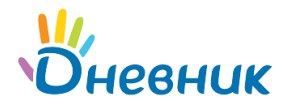

#### В дополнительных настройках теста укажите:

- разрешено ли свободное копирование теста или его частей (ответы на тест узнают другие преподаватели);
- разрешён ли просмотр отчёты о прохождении теста ученикам и сотрудникам из их школ;
- порядок вывода разделов в тесте последовательно или в случайном порядке;
- порядок вывода вариантов ответа последовательно или в случайном порядке (порядок вывода разделов и вариантов ответа используется для защиты от обмена ответами на тест).

#### Ввод информации о регистрации на тест

Если при создании теста не было указано, что для теста необходимо зарегистрироваться (не проставлена галочка напротив пункта **«Регистрация для участия»**), этот шаг пропускается и сразу отображается страница с разделами теста.

На странице редактирования информации о регистрации на тест укажите:

- порядок регистрации на тест;
- контактные данные организатора(-ов);

После сохранения введённой информации осуществляется автоматический возврат на страницу регистрации.

| Контактные данные орга                | анизатора         |
|---------------------------------------|-------------------|
| ГОУ "Лицей №0"<br>Перейти на страницу | Разделы и вопросы |

На этой странице авторам теста доступны ссылки:

- «Редактировать»: вернуться к редактированию информации о порядке регистрации на тест;
- «Разделы и вопросы»: перейти к редактированию разделов и вопросов теста.

## 3.2 Добавление разделов

Каждый тест может состоять из разделов и вопросов. Можно не разделять тест на разделы, тогда он будет состоять только из вопросов. Изначально список разделов пуст. Можно создать тест без разделов, для этого используйте ссылку **«Без разделов»**.

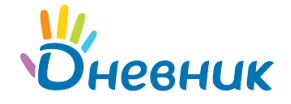

### Для создания разделов в тесте:

- перейдите по ссылке «Добавить раздел»;
- задайте основные настройки раздела: укажите название, описание, задайте дополнительные настройки раздела;
- проверьте правильность заданных параметров и нажмите на кнопку «Сохранить».

| стройки   | раздела        |  |
|-----------|----------------|--|
| Название: |                |  |
| Описание: | B ∷≣ + ↔       |  |
|           |                |  |
|           |                |  |
|           |                |  |
|           |                |  |
| Файлы:    | Добавить файлы |  |

После сохранения вы автоматически перейдете на страницу со списком разделов.

| Настр                         | ойки теста | >                |          |           |           |         |
|-------------------------------|------------|------------------|----------|-----------|-----------|---------|
| Разделы теста Добавить раздел |            |                  |          |           |           |         |
|                               |            | Название раздела | Вопросов | Общий вес |           |         |
| 1                             | +          | Раздел 1         | нет      | 0         | Настройка | Удалить |
| 2                             | +          | Раздел 2         | 1        | 1         | Настройка | Удалить |
| ( <b>*</b> )                  | 171        | 1 004012         |          | 2         | Haciponia | JA      |

На этой странице доступны ссылки для управления разделами:

- «Добавить раздел»: позволяет добавить нужные вам разделы;
- «Настройка»: переход на страницу с настройками выбранного раздела;
- «Удалить»: удаление выбранного раздела.

## 3.3 Добавление вопросов

Для добавления вопроса:

- перейдите по ссылке «Добавить вопрос»;
- задайте настройки вопроса:
- введите вопрос;
- при необходимости прикрепите к вопросу файл (или несколько файлов);
- укажите вес вопроса;
- укажите тип вопроса:
  - закрытый тип: пользователь выбирает правильный вариант ответа из предложенных,

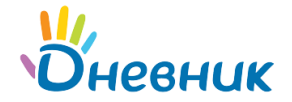

- открытый тип: пользователь предлагает свой вариант ответа;
- комбинированный тип: совмещение вопросов закрытого и открытого типов;

– задайте варианты ответа.

**Примечание:** для вопроса открытого типа введите образец правильного ответа на вопрос, при необходимости укажите, что к ответу нужно приложить файл, установив опцию **«Для ответа нужно загрузить файл»**.

## 3.4 Особый тип тестов

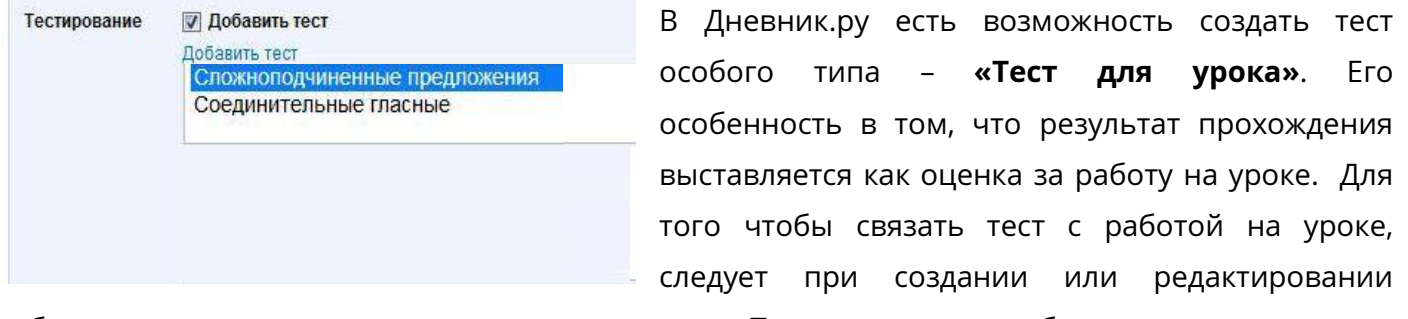

работы на уроке поставить галочку напротив поля «Тестирование» и выбрать тест из списка.

Особенности теста для урока:

- отсутствует в списке тестов, ученик может открыть его по прямой ссылке или со страницы урока;
- можно создавать только закрытые вопросы, поскольку только они могут проверяться системой автоматически;
- при добавлении теста к работе на уроке параметр «Количество оценок» принимает значение «1 оценка», так как за тест может быть проставлена только одна оценка;
- любая работа (включая ДЗ) может быть связана с тестом;
- одна работа может быть связана только с одним тестом;
- оценка для работы, связанной с тестом, выставляется только как результат прохождения теста. Её нельзя изменять вручную, например, на странице урока или в журнале;
- в случае если необходимо изменить оценку за работу на уроке, к которой привязан тест, предварительно удалите её привязку к тесту;
- результат теста выставляется в работу на уроке как оценка с учётом системы оценивания в школе;

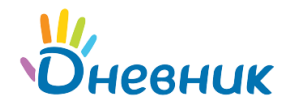

 поскольку тесты с типом «Тест для урока» отображаются только в разделе «Мои тесты» и недоступны для просмотра другим пользователям, для удобства автора их копирование разрешено по умолчанию.

## 3.5 Редактирование теста

Для внесения изменений в тест:

– нажмите на ссылку «Редактировать» рядом с настройками теста;

|                  | Школа: МОУ "Гимназия №0"                                        | Регистрация        |
|------------------|-----------------------------------------------------------------|--------------------|
| Поиск            | Предмет: Биология                                               | Contract party and |
| Развлекательный  | Knacc 8                                                         | Пройти             |
| 🔘 Учебный        | Тип работы: Прочее                                              | Мой результат      |
| Любой предмет    | Тип теста: Самопроверка Вопросы: 4 (4 балла)                    | mon pesyneral      |
| Любой класс      | Из программы для 8 -ых классов.                                 | Отчет              |
| Любой тип работы | Автор: Мальцева О. А. • Тест опубликован                        |                    |
|                  | Создано: 13 июля 2011 в 12:09 Изменено: 13 июля 2011 в 15:40    |                    |
| Найти            | Настройки теста                                                 |                    |
|                  | Редактировать                                                   |                    |
|                  | Тест виден - мое никоде                                         |                    |
|                  | Период проведения теста - не ограничен                          |                    |
|                  | Лимит времени - 40 минут                                        |                    |
|                  | Количество попыток - не ограничено                              |                    |
|                  | После прохождения теста сообщается - результат в баллах         |                    |
|                  | Свободное использование                                         |                    |
|                  | Копирование теста или его частей - запрещено                    |                    |
|                  | Отчеты о результатах учеников учителям из их школ - не доступны |                    |

- для редактирования разделов и вопросов теста перейдите по ссылке «Разделы и вопросы»;
- для редактирования информации о регистрации на тест перейдите по ссылке «Страница регистрации»;
- обновите необходимую информацию и нажмите на кнопку «Сохранить».

#### 3.6 Копирование теста или его части

Сотрудники могут копировать тесты, их разделы или отдельные вопросы в случае, если автор разрешил свободное использование теста. Если копирование теста разрешено, то в профиле теста рядом с настройками другим преподавателям будут доступны ссылки:

- «Тест»: копирование теста полностью;
- «Разделы и вопросы»: копирование части теста.

Скопированный тест будет помещён в папку **«Мои тесты»** с именем, состоящим из названия теста и приставки **«Скопировано».** Статус теста будет обозначен как **«Не опубликован»**. Скопированный тест можно редактировать и впоследствии опубликовать.

Если нужно создать новый тест и скопировать туда раздел, то выберите первый пункт **«Создать** новый тест и копировать туда раздел».

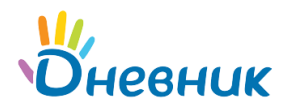

Если нужно скопировать раздел в уже созданный тест, то выберите второй пункт **«Копировать раздел в существующий тест»** и укажите тест, в который хотите скопировать раздел. Раздел будет добавлен в конец теста.

# 3.7 Публикация теста

Когда тест составлен, указаны все настройки теста, заданы вопросы и ответы к ним, тест следует опубликовать, чтобы другие пользователи смогли пройти этот тест. Перед публикацией теста необходимо ещё раз проверить все настройки теста, обратив внимание на видимость теста и аудиторию публикации.

Для публикации теста:

- выберите тест, который хотите опубликовать;
- нажмите на ссылку «Редактировать» рядом с настройками теста;
- в настройках теста поставьте галочку напротив значения «Тест опубликован»;
- нажмите на кнопку «Сохранить».

### 3.8 Удаление теста

Для удаления теста:

- выберите тест, который хотите удалить;
- нажмите на ссылку «Редактировать» рядом с настройками теста;
- нажмите на ссылку «Удалить» справа от кнопки «Сохранить».

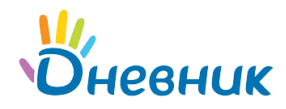

# 4. Отчёты

Для каждого теста собирается статистическая информация, доступная в разделе **«Отчёт»**. Её можно посмотреть в 2 случаях:

- если это разрешено настройками теста;
- если вы автор теста.

Для перехода в раздел «Отчёт»:

- выберите тест, отчёт по которому хотите посмотреть;
- нажмите на кнопку «Отчёт» с правой стороны.

| Информатика 🔺   |                                                         |               |
|-----------------|---------------------------------------------------------|---------------|
|                 | Предмет: Прочее                                         | Регистрация   |
| Поиск           | Knacc: 5                                                |               |
| Развлекательный | Тип работы: <b>Прочее</b>                               | Пройти        |
| 🔘 Учебный       | Тип теста: Оценка знаний учителем Вопросы: 0 (0 баллов) | Мой результат |
| Найти           | Информатика для 5-го класса, итоговый тест.             | Отиет         |
|                 | Автор: Астафьев А. М. 🔹 Тест опубликован                | OTHER         |
|                 | Создано: Сегодня в 13:05 Изменено: Сегодня в 13:26      |               |
|                 | Настройки теста                                         |               |
|                 | Редактировать                                           |               |

В разделе «Отчёт» находятся 5 подразделов:

- Отчёт (открывается по умолчанию).
- Открытые вопросы (есть только в том случае, если в тесте есть вопросы открытого или комбинированного типов).
- Экспорт.
- Статистика.
- Регистрация (есть только в том случае, если для прохождения теста необходима предварительная регистрация).

## 4.1 Отчёт

Подраздел содержит отчёт о прохождении теста участниками в формате:

- участник;
- попытки;
- баллы;
- дата и время начала;
- время прохождения.

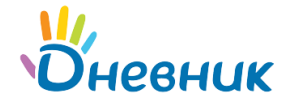

#### Особенности раздела:

- если у участника было несколько попыток, то в таблице отображаются результаты его лучшей попытки;
- для просмотра отчёта только по тем участникам, которые относятся к той же образовательной организации, что и автор теста, поставьте галочку в строке «Ученики из школы автора»;
- на одной странице находятся записи максимум о 29 участниках теста;
- в колонке «Участник» находится ФИО участника с ссылкой на его страницу в Дневник.ру (зарегистрирован в системе) или его email, указанный при регистрации на тест (не зарегистрирован);
- если участник проходил тест более одного раза, то для просмотра детальной информации по каждой его попытке нажмите на число в колонке попыток.
- если в тесте есть вопросы открытого или комбинированного типов, то до того момента, как их оценят, вместо количества баллов в графе «Баллы» присутствует ссылка «Оценить»;
- для просмотра ответов каждого участника нажмите на ссылку «Ответы» напротив выбранного участника. Если участник предпринял несколько попыток прохождения, то отображаются результаты лучшей из них;
- для удаления отчёта выбранного участника теста нажмите на ссылку «Удалить» напротив выбранного участника.

## 4.2 Открытые вопросы

Ссылка **«Открытые вопросы»** доступна, если в тесте есть вопросы открытого и/или комбинированного типов. Ссылка ведёт на интерфейс оценивания ответов на открытые вопросы. После того как все открытые вопросы были оценены, выводится количество баллов. Для оценки прохождения участником теста укажите для каждого ответа на вопрос правильный он или не правильный.

#### 4.3 Экспорт

Раздел предназначен для экспорта результатов прохождения теста в формате электронной таблицы Excel. Воспользоваться функцией экспорта может только автор теста.

## Для экспорта:

- перейдите по ссылке «Экспорт»;
- укажите, какие результаты нужно экспортировать:

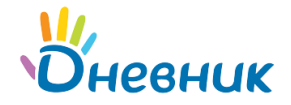

- все результаты;
- несколько лучших результатов (укажите, сколько);
- где получено баллов \_\_\_ (укажите, сколько) и более.

– Нажмите на кнопку «Экспортировать»;

– укажите место для сохранения файла и название файла. По умолчанию название файла будет состоять из названия теста и надписи «Результаты»: [Название теста]\_Результаты.

Таблица с экспортированными данными содержит данные об участнике, указанные при регистрации, и его результаты:

- участник (ФИО пользователя в системе или его email, указанный при регистрации);
- количество попыток прохождения теста;
- сумма баллов по каждому разделу теста лучшей попытки (для тестов без разделов эта графа опускается);
- общая сумма баллов лучшей попытки;
- дата и время начала прохождения теста (лучшая попытка);
- время прохождения лучшей попытки.

Примечание: учтите, что в отчёт не попадают незавершённые попытки участников.

#### 4.4 Статистика

Подраздел **«Статистика»** служит для отображения статистической информации о прохождении теста:

- лучший результат в баллах и пользователь с лучшим результатом;
- количество зарегистрировавшихся на тест пользователей и гостей
- (если требовалась регистрация);
- количество участников, которые прошли или проходят тест, пользователей и гостей;
- количество участников, которые проходят тест в настоящий момент.

| Статистика                                                |             |        | ×     |  |
|-----------------------------------------------------------|-------------|--------|-------|--|
| Лучший результат(баллов) 4 из 5 Ольга Алексеевна Мальцева |             |        |       |  |
|                                                           | Из Дневника | Гостей | Всего |  |
| Зарегистрировалось                                        | 2           | 1      | 3     |  |
| Участников 💠 🔗                                            | 1           | 1      | 2     |  |
| Проходят тест                                             | 0           | 1      | 1     |  |

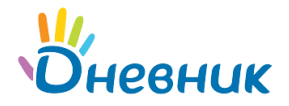

**Примечание:** ссылка с количеством баллов лучшего результата ведёт на страницу с ответами прохождения теста этой лучшей попытки.

## 4.5 Регистрация

В подразделе **«Регистрация»** содержится информация по зарегистрированным на тест участникам.

В вертикальном меню подраздела «Регистрация» доступны 3 ссылки:

- список участников;
- отчёт о прохождении теста;
- экспорт.

Список участников Отчет о прохождении теста Экспорт

1. Список участников представляет собой страницу со списком зарегистрированных на тест участников в виде:

- порядковый номер;
- дата и время регистрации;
- код для авторизации на тест;
- участник (ФИО пользователя в системе или его email, указанный при регистрации на тест).

| Список | участников     | Отчет о прохождении те | ста Экспорт  |                         |
|--------|----------------|------------------------|--------------|-------------------------|
|        | Регистрация    | Код                    |              | Пользователь            |
| 1      | 29.12.2010 0:3 | 35:49 2A2D-DB8         | 3E-2CB8-4A9E | joseph.harazi@gmail.com |
| 2      | 29.12.2010 0:3 | 35:23 2AED-0B7         | '8-FDAC-4E32 | arndold@austria.com     |
| 3      | 29.12.2010 0:2 | 8F2A-067               | 1-33F9-426B  | Giusseppe Fiorini       |

2. Отчёт о прохождении теста: ссылка, ведущая в подраздел «Отчёт».

3. **Экспорт** – ссылка для экспорта информации о регистрации в формат электронной таблицы Excel.

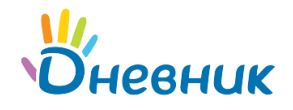

# 5. Оценивание

Оценивание теста (оценивание вопросов открытого и комбинированного типов) доступно только автору теста.

Перейти к интерфейсу оценивания можно несколькими способами:

- из раздела «Отчёт» по ссылке «Открытые вопросы»: переход к оцениванию ответов всех участников теста на открытые и комбинированные вопросы;
- из раздела «Отчёт» по ссылке «Оценить»: переход к оцениванию ответов всех попыток конкретного пользователя;
- из раздела «Отчёт» по ссылке «Ответы» напротив ФИО участника, а далее по ссылке с количеством баллов за ответ или по ссылке «Подробнее»;
- по ссылке «Оценить» со страницы «Список попыток пользователя» к неоценённым ответам определенной попытки участника.

Интерфейсы оценивания комбинированного и открытого вопросов несколько отличаются.

#### Интерфейс оценивания вопроса комбинированного типа:

| Открытые вопросы                                                                                    |                    | Всего получено ответов: 2 |
|----------------------------------------------------------------------------------------------------|--------------------|---------------------------|
| Вопрос (без оценки осталось: 2)                                                                     |                    |                           |
| Раздел 2. раздел Б<br>Раздел состоит из комбинированных вопросов. Вес каждого 2 балла.              |                    |                           |
| Вопрос 1 (баллов: 1)<br>Б.1 Перечислите горы, расположенные на материке Евразия. Дополните ответы с | воим вариантом.    |                           |
| Ответы                                                                                              | Правильный         | Участника                 |
| 1. Гималаи                                                                                          | $\checkmark$       |                           |
| 2. Уральские горы                                                                                   |                    | V                         |
| 3. Карпаты                                                                                          | V                  | V                         |
| 4. Атласские горы                                                                                   |                    |                           |
| 5. Кордильеры                                                                                       |                    |                           |
| Образец правильного ответа                                                                          |                    |                           |
| отсутствует                                                                                         |                    |                           |
| Вариант ответа участника                                                                            |                    |                           |
| Карпаты                                                                                             |                    |                           |
| <ul> <li>Правильный ответ</li> <li>Неправильный ответ</li> </ul>                                    |                    |                           |
|                                                                                                    |                    |                           |
| Предыдущий ответ Следующий ответ                                                                    | Закончить оцениван | ие и перейти к отчёту     |

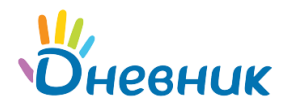

#### Интерфейс оценивания вопроса открытого типа:

| Открытые вопросы                                                                                      | Всего получено ответов: 2                      |
|----------------------------------------------------------------------------------------------------|------------------------------------------------|
| Вопрос (без оценки осталось: 2)                                                                       |                                                |
| Раздел 3. раздел В<br>Раздел содержит открытые вопросы.                                               |                                                |
| Вопрос 1 (баллов: 3)<br>В.1 Рассчитайте местное время в Екатеринбурге, если в Нижнем Новгороде 13 час | сов. Для ответа загрузите файл с вычислениями. |
| Образец правильного ответа                                                                            |                                                |
| хіз<br>ГСкопировано.                                                                                  |                                                |
| Ответ участника                                                                                       |                                                |
| Мой ответ в приложении к ответу                                                                       |                                                |
| <ul> <li>Правильный ответ</li> <li>Неправильный ответ</li> </ul>                                      |                                                |
| Предыдущий ответ                                                                                      | Закончить оценивание и перейти к отчёту        |

- укажите, правильно ли ответил участник на вопрос, выбрав соответствующий пункт в нижней части страницы;
- для навигации между вопросами используйте кнопки «Предыдущий ответ» и «Следующий ответ»;
- для завершения оценивания нажмите на кнопку «Закончить оценивание и перейти к отчёту».

Общее количество вопросов, требующих оценки, указано в верхней части справа: «Всего получено ответов». Справа от заголовка **«Вопрос»** приведено количество вопросов, оставшихся без оценки. В момент оценивания автор не видит имя участника. После окончания оценивания ссылки **«Оценить»** в отчёте и на страницах результатов участников сменяются соответствующими баллами. Автор теста по этим ссылкам в любой момент может вернуться на страницу оценивания.

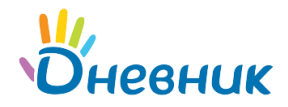

# 6. Регистрация на тест

Для прохождения теста, если автор указал это в настройках, требуется предварительная регистрация. С помощью регистрации тест могут пройти не только пользователи Дневник.ру, но и любые другие участники. Для регистрации на тест:

- перейдите на страницу профиля теста, на который хотите зарегистрироваться;
- нажмите на кнопку «Регистрация» с правой стороны.

| Информатика 🔺   |                                                                 |               |
|-----------------|-----------------------------------------------------------------|---------------|
|                 | Предмет. Прочее                                                 | Регистрация   |
| Поиск           | Knace: 5                                                        |               |
| Развлекательный | Тип работы: Прочее                                              | Пройти        |
| Элеоныи         | Тип теста: Оценка знаний учителем Вопросы: 10 (10 баллов)       | Мой результат |
| Найти           | Информатика для 5-го класса, итоговый тест.                     |               |
|                 | Автор: Астафьев А. М. 🔹 Тест опубликован                        | Отчет         |
|                 | Создано: Сегодня в 13:05 Изменено: Сегодня в 13:26              |               |
|                 | Настройки теста                                                 |               |
|                 | Редактировать                                                   |               |
|                 | Тест виден - всем                                               |               |
|                 | Период проведения теста - не ограничен                          |               |
|                 | Лимит времени - отсутствует                                     |               |
|                 | Количество попыток - не ограничено                              |               |
|                 | Поспе прохождения теста сообщается - результат в баллах         |               |
|                 | Свободное использование                                         |               |
|                 | Копирование теста или его частей - запрещено                    |               |
|                 | Отчеты о результатах учеников учителям из их школ - не доступны |               |

На открывшейся странице доступна информация о порядке регистрации, контактные данные организатора и форма регистрации.

| Информатика 🚖<br>Порядок регистрации<br>Для регистрации допускаются только ученики 5-х классов общеобразовательный школ. |                     |                                         |                     |  |  |
|----------------------------------------------------------------------------------------------------|---------------------|-----------------------------------------|---------------------|--|--|
| Контактные данные орга<br>ГОУ "Лицей №0"                                                                                 | низатора            |                                         |                     |  |  |
| Форма регистрации                                                                                                    |                     |                                         |                     |  |  |
| Фамилия*                                                                                                    | Иванов              | Полное наименование<br>образовательного |                     |  |  |
| Имя*                                                                                                    | Василий             | учреждения                              |                     |  |  |
| Отчество*                                                                                                    | Алексеевич          | Класс                                   | -                   |  |  |
| Пол*                                                                                                    | 💿 Мужской 💿 Женский | Страна, регион, населенный              | - выберите страну - |  |  |
| Дата рождения*                                                                                                    | 30.09.1998          | пункт проживания*<br>Полный адрес места |                     |  |  |
| Телефон                                                                                                    | 3                   | жительства                              |                     |  |  |
| Эл. почта*                                                                                                    | 🖂 ivanov@mail.ru    |                                         |                     |  |  |
| Откуда узнали                                                                                                    |                     |                                         |                     |  |  |
| Зарегистрироваться                                                                                                    |                     |                                         |                     |  |  |

 – заполните все обязательные поля (они отмечены звездочкой \*). Если регистрируется пользователь Дневник.ру, то поля Фамилия, Имя, Отчество, Пол и Дата рождения будут заполнены автоматически.

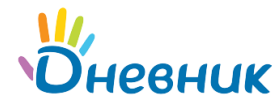

| Прохождение теста для гостей Дневника 🛛 🗙                                     |  |  |  |  |  |
|-------------------------------------------------------------------------------|--|--|--|--|--|
| Введите ваш регистрационный код и указанный при регистрации на<br>тест E-mail |  |  |  |  |  |
| Рег. код:                                                                     |  |  |  |  |  |
| E-mail:                                                                       |  |  |  |  |  |
| Пройти Регистрация (получить регистрационный код)                             |  |  |  |  |  |

После успешной регистрации на указанный email будет выслано письмо, подтверждающее участие в тесте. Если участник теста не является пользователем Дневник.ру, то в письме будет указан регистрационный код, необходимый для прохождения теста и просмотра результатов.

Для гостей (незарегистрированных в Дневник.ру участников) на странице регистрации доступна ссылка **«Я зарегистрирован»**. Если гость ранее зарегистрировался для прохождения данного теста, то ему следует перейти по ссылке **«Я зарегистрирован»** и в открывшемся окне ввести регистрационный код и адрес электронной почты, после чего он сможет пройти тест.

#### Примечания:

- зарегистрированный участник может пройти тест как сразу после регистрации, так и спустя некоторое время, но не позднее даты завершения периода проведения теста, если она определена;
- использование одного электронного адреса для нескольких регистраций на один тест недопустимо;
- если пользователь Дневник.py ранее регистрировался на другие тесты и заполнял приведённую форму, то при входе на страницу регистрации поля будут заполнены.

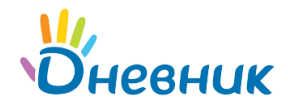

# 7. Прохождение теста

Для прохождения теста:

- перейдите на страницу профиля теста;
- нажмите на кнопку «Пройти» с правой стороны;
- для перехода к следующему вопросу используйте кнопку «Следующий вопрос». Вопрос может содержать медиа-файлы – изображения, видео, аудио и другие файлы;
- время на прохождение теста может быть ограничено. Оставшееся время отображается справа от названия теста. По окончании установленного времени на экран выводится соответствующее сообщение. После этого ответы на тест не принимаются, перейти к другим вопросам нельзя, и попытка прохождения теста считается завершенной;
- перейти к своим результатам можно, нажав на кнопку «Завершить тестирование». Эта кнопка доступна в любой момент прохождения тестирования. Если при нажатии на кнопку «Завершить тестирование» остались вопросы без ответов, то появится предупреждающее сообщение со списком вопросов без ответов;
- после прохождения теста отображаются баллы и ответы на вопросы или только результат в баллах. Во втором случае ссылка «Мои ответы» отображаться на странице не будет:

Количество набранных баллов за тест: 11 из 17 возможных.

Для того, чтоб перейти к результатам, нажмите - Мой результат. Просмотреть ответы - Мои ответы.

– если тест содержал открытые и/или комбинированные вопросы, требующие оценки учителя, то по завершении попытки отображается соответствующее сообщение.

> Попытка завершена. Внимание! Тест содержал открытые или комбинированные вопросы, результат в баллах отобразится после проверки!

> > Для того, чтоб перейти к результатам, нажмите - Мой результат. Просмотреть ответы - Мои ответы.

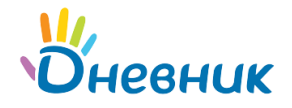

# 8. Мой результат

Для просмотра результатов прохождения теста выберите один из способов:

- перейдите на страницу профиля теста и нажмите на кнопку «Мой результат»;
- перейдите по ссылке «Мой результат» после прохождения теста (ссылка доступна, если в тесте не было вопросов открытого или комбинированного типов и если это разрешено автором теста).

| 1опытки прохождения, Анна Ревовна Нуриева |         |                     |                   |                 |  |  |  |  |
|-------------------------------------------|---------|---------------------|-------------------|-----------------|--|--|--|--|
|                                           | Баллы   | Дата и время начала | Время прохождения |                 |  |  |  |  |
| 6                                         | 0 из 17 | 22.11.2010 12:05    | Не завершено      | Продолжить тест |  |  |  |  |
| 5                                         | 1 из 17 | 22.11.2010 11:55    | 1 мин.            | Ответы          |  |  |  |  |
| 4                                         | 2 из 17 | 22.11.2010 11:52    | 1 мин.            | Ответы          |  |  |  |  |
| 3                                         | 4 из 17 | 22.11.2010 11:44    | 2 мин.            | Ответы          |  |  |  |  |
| 2                                         | 3 из 17 | 22.11.2010 11:40    | 1 мин.            | Ответы          |  |  |  |  |
| 1                                         | 3 из 17 | 22.11.2010 11:39    | 1 мин.            | Ответы          |  |  |  |  |

Попытки прохождения теста выводятся в обратном порядке. Каждая строка соответствует одной попытке и содержит:

- количество набранных баллов из общего числа возможных;
- дату и время начала прохождения;
- время прохождения;
- ссылки на ответы попытки, если согласно настройкам они доступны участнику, иначе комментарий «Попытка завершена».

Если по какой-либо причине прохождение теста было прервано, в последнем столбце будет доступна ссылка **«Продолжить тест»**, позволяющая вернуться к первому вопросу без ответа и продолжить прохождение теста. Ссылка доступна в течение времени, отведённого на одну попытку прохождения теста, с момента её начала. По истечении лимита времени на прохождение теста попытка будет завершена автоматически. Время прохождения теста в этом случае будет соответствовать лимиту на прохождение, установленному автором.

| r | Іопытк | и прохождения, А | нна Ревовна Нуриева |                   |                   |  |  |  |
|---|--------|------------------|---------------------|-------------------|-------------------|--|--|--|
|   |        | Баллы            | Дата и время начала | Время прохождения |                   |  |  |  |
|   | 2      | 0 из 17          | 22.11.2010 11:40    | Не завершено      | Продолжить тест   |  |  |  |
|   | 1      | 3 из 17          | 22.11.2010 11:39    | 1 мин.            | Попытка завершена |  |  |  |

Если лимит на прохождение теста не установлен, то можно продолжить попытку в течение 480 минут (8 часов) после её начала, в противном случае попытка будет завершена автоматически и время прохождения попытки будет равно установленному лимиту.

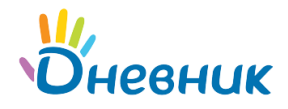

Баллы, полученные за попытку, могут быть недоступны для просмотра, если тест содержит открытые и/или комбинированные вопросы, требующие проверки автором. Об этом свидетельствует комментарий **«На проверке»**.

| Іопыт | ки прохождени | ия, Анна Ревовна Нуриева |                   |             |
|-------|---------------|--------------------------|-------------------|-------------|
|       | Баллы         | Дата и время начала      | Время прохождения |             |
| 7     | -             | 22.11.2010 12:32         | 1 мин.            | На проверке |
| 6     | 0 из 17       | 22.11.2010 12:05         | 2 мин.            | Ответы      |
| 5     | 1 из 17       | 22.11.2010 11:55         | 1 мин.            | Ответы      |
| 4     | 2 из 17       | 22.11.2010 11:52         | 1 мин.            | Ответы      |
| 3     | 4 из 17       | 22.11.2010 11:44         | 2 мин.            | Ответы      |
| 2     | 3 из 17       | 22.11.2010 11:40         | 1 мин.            | Ответы      |
| 1     | 3 из 17       | 22.11.2010 11:39         | 1 мин.            | Ответы      |

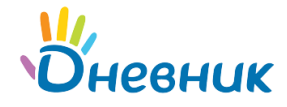

# Поддержка пользователей

Найти ответы на любые вопросы, а также оставить заявку вы можете на портале службы поддержки пользователей Дневник.ру.

Главная | Контакты | Портал службы поддержки